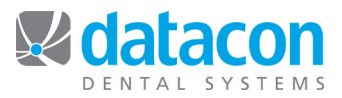

# **Procedure Categories**

Procedure categories can be customized in Datacon in order to facilitate ease of procedure code tracking and reporting. Once a procedure category is created and procedure codes have been specified for it, the category can be tracked as a whole unit. For example, you might want to group all of your restoration procedures into one category so that you can run a transaction analysis report on restoration codes as a group. When running the transaction analysis report, you need only select the procedure category rather than each individual code. Procedure categories can be defined for:

- Charges, payments, or adjustments: Facilitates tracking and reporting.
- Payment types: Allows you to customize how your deposit slip is sorted.
- Specialist schedules: For use when individual doctors in the practice have their own fee schedule.
- Tracking categories: Use to enter, track, and report on information in your system that may not be related to patients, such as hours worked or lab expenses.

#### Procedure Categories for Charge, Payment, or Adjustment Procedure Codes

First, create the procedure category:

- Click Procedure Codes on the Main Menu. The Procedure Codes screen will open.
- Click Procedure Categories. The Procedure Code Categories screen will open.
  - For a charge category, click any empty line except the first line in the Charges column. Leave the first line blank so you always have the option to leave the category blank on a charge procedure code.
  - For a payment or adjustment category, click any empty line except the first line in the Payments & Adjustments column. Leave the first line blank so you always have the option to leave the category blank on a payment or adjustment procedure code.
- Type in the name of your category. For example, **Electronic Pmts**, **E-Ins Payments**, or anything else that you choose for your purposes. See *Figure 1: Procedure Code Categories*.

| Procedure code categories                                                                                                    |                               |                                                             |                            |  |  |
|----------------------------------------------------------------------------------------------------|-------------------------------|-------------------------------------------------------------|----------------------------|--|--|
| Charges                                                                                                    | Payments & adjustments        | Payment types                                               | Tracking categories        |  |  |
| Diagnostic<br>BWS<br>Hygiene<br>Restorative<br>Cosmetic<br>Crown & Bridge<br>Prosthetic<br>Periodontics<br>Endodontics<br>Endodontics<br>Oral Surgery<br>Orthodontics<br>Implant Services<br>Misc.<br>Surg<br>Ins. Pmt. Codes | Collection<br>Electronic Pmts | Electronic Pmts<br>Specialist schedules<br>PER<br>END<br>OS | Unfilled Appts<br>Lab Fees |  |  |
| Review procedure codes     Chart note templates                                                                                                    |                               |                                                             |                            |  |  |

Figure 1: Procedure Code Categories

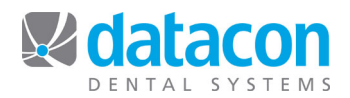

Next, specify the procedure codes that belong to the category:

- Click Procedure Codes on the Main Menu. The Procedure Codes screen will open.
- Click **Review All Procedures**. The list of all procedure codes will display.
- Click Search to locate the code, or Add to add a new one. The *Procedure Code Details* screen will open.
- Click Category and choose the category. See Figure 2: Procedure Code Details.

| Procedure Code Details                                                                                                    |    |                                                    |       |       |
|----------------------------------------------------------------------------------------------------|----|----------------------------------------------------|-------|-------|
| Code Type: Charge<br>Posting Code: 3310<br>Fee schedule code: END                                                                                                    |    | Statistics                                         | Count | Total |
|                                                                                                    |    | Today<br>Yesterdav                                 |       |       |
| Description: ROOT CANAL<br>Brief: RCT<br>Category: Endodontics<br>Fee: 1273.00 RVU                                                                                                  |    | This Month<br>Last Month<br>This Year<br>Last Year |       |       |
| <ul> <li>Review Transactions</li> <li>Statement and Insurance Note</li> <li>Patient Flags</li> </ul>                                                                                |    | Receivable none                                    |       |       |
|                                                                                                    |    | Last modified by BUD                               |       |       |
|                                                                                                    |    |                                                    |       |       |
| Treatment procedure counts as a visit<br>One or more tooth numbers required<br>Valid Teeth: [6,11,22,27,C,H,M,R                                                                     |    |                                                    |       |       |
| Insurance Code 1: D3310 (ADA)<br>Insurance Code 2: (MEDICAL)<br>Insurance Code 3: (DELTA)<br>Category for Estimates: by ADA code (Endodont<br>X-rays and documentation not required | ic | s)<br>▶                                            |       |       |

Figure 2: Procedure Code Details

## **Create a Category for Payment Types**

Categories for payment types allow you to customize how your deposit slip is sorted.

First, create the procedure category:

- Click Procedure Codes on the Main Menu. The Procedure Codes screen will open.
- Click **Procedure Categories**. The *Procedure Code Categories* screen will open.
- In the **Payment Types** column, click the first available empty line.
- Type in the name of your category. For example, **Electronic Pmts**, **E-Ins Payments**, or anything else that you choose for your purposes. See *Figure 1: Procedure Code Categories*.

Next, specify the payment procedure codes that belong to the category:

- Click Procedure Codes on the Main Menu. The Procedure Codes screen will open.
- Click **Review All Procedures**. The list of all procedure codes will display.
- Click Search to locate the payment code, or Add to add a new one. The *Procedure Code Details* screen will open.
- To define the category for the deposit slip, in the **Options for Accounting Code** section click the drop-down arrow for **Included in**... and choose the category for the deposit slip.

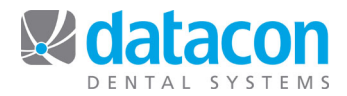

#### **Create a Specialist Fee Schedule**

Specialist fee schedules are used in practices where there are multiple doctors and one or more has their own fee schedule that is different from the office's UCR fee schedule.

First, enter the specialist's fee schedule designation in Procedure Categories:

- Click Procedure Codes on the Main Menu. The Procedure Codes screen will open.
- Click **Procedure Categories**. The *Procedure Code Categories* screen will open.
- Under Specialist Schedules, click the first available empty line.
- Type in the fee schedule code designation for your specialist's fee schedule, up to three characters.
- See Figure 1: Procedure Code Categories.

Next, add new procedure codes to your system for the specialist's fee schedule.

- Click Procedure Codes on the Main Menu. The Procedure Codes screen will open.
- Click Review All Procedures. The list of all procedure codes will display.
- Click Add to add a new procedure code.
- Enter the required information.
  - Set **Fee schedule code** to the specialist's code.
  - See Figure 2: Procedure Code Details.

Finally, designate the fee schedule in the doctor's record as appropriate.

- Click **Doctors** on the Main Menu. The Doctors, Hygienists, and Associates screen will open.
- Click the name of the doctor to specify the fee schedule for, or click Add to add a new doctor.
- Click Other Options.
- Enter the fee schedule code in the **Fee Schedule** field and then click the appropriate option from the resulting drop-down list. See *Figure 3: Specify a Fee Schedule for a Doctor*.

| Doctors, Hygienists, and Associates                                                                                                    |  |  |
|----------------------------------------------------------------------------------------------------|--|--|
|                                                                                                    |  |  |
| Initials: IWP<br>Name: Will I. Pullem, D.D.S.<br>Type: Doctor (Associate) ▶                                                                                                    |  |  |
| Contact Information<br>Insurance Billing Setup                                                                                                    |  |  |
| Other Options                                                                                                    |  |  |
| Notes                                                                                                    |  |  |
| Posting Option: OK to post production to this person<br>Fee Schedule: OS for patients under accoun<br>Deposit Account Number: for patients under accoun<br>Credit Card Deposit Account: for production (specialis:<br>Monthly Production Goal: |  |  |

Figure 3: Specify a Fee Schedule for a Doctor

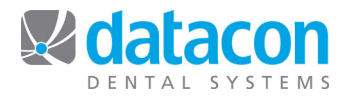

#### **Create a Procedure Category for Tracking**

Tracking categories can be created and then used to post information to your system that may not be related to patients; rather, it is needed for practice management. For example, maybe your consultant has asked you to track hours worked or lab expenses. With tracking codes you can post this type of information to your system without affecting your accounts receivables. Once you have entered the information, you can generate reports based on it.

First, create your tracking categories:

- Click Procedure Codes on the Main Menu. The Procedure Codes screen will open.
- Click Procedure Categories. The Procedure Code Categories screen will open.
- Under Tracking Categories, click the first available empty line.
- Type in the tracking category name of your choice. The tracking categories you enter will be available to designate when a new tracking procedure code is added in **Procedure Codes**.

Next, create procedure codes for tracking:

- Click Procedure Codes on the Main Menu. The Procedure Codes screen will open.
- Click Review All Procedures. The list of all procedure codes will display.
- Click Add to add a new one.
- Enter the required information.
  - Set Code Type to Tracking code.
  - Set Category to the tracking category you previously created.
  - See Figure 4: Create a Procedure Code for Tracking.

| Procedure Code Details                                                                                                    |                                                                                                    |  |   |
|----------------------------------------------------------------------------------------------------|----------------------------------------------------------------------------------------------------|--|---|
| Code Type: Tracking code  Posting Code: HW Fee schedule code: Not applicable  Description: Daily Hours Worked Brief: Category: Hours Worked Fee: Review Transactions Note Note | StatisticsCountTotalToday<br>Yesterday<br>This Month<br>Last Month<br>This Year<br>Last YearReceivablenoneLast modified by DM |  |   |
| Options for Accounting Code<br>Not related to insurance<br>Statements not forced by this code<br>New transactions do not require notes                                         | 4<br>4<br>4                                                                                                    |  | _ |

Figure 4: Create a Procedure Code for Tracking

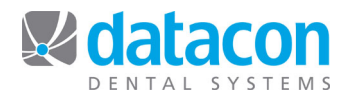

### Finally, post the tracking codes:

- Click **Daily Statistics** on the *Main Menu*, and then click the date that you want to post the tracking code to.
- Click **Review transactions posted for day**, then click Add. The *Post Tracking Code* screen will open. See *Figure 5: Post Tracking Codes*.
- Amounts posted here will not affect your practice's accounts receivable.

| Post Tracking Code                                                  |         |
|---------------------------------------------------------------------|---------|
| Date 1<br>Posting code<br>Reference<br>Doctor<br>Producer<br>Amount | )/24/11 |

Figure 5: Post Tracking Codes

**Questions?** Contact the staff at Datacon for help. www.datacondental.com Phone: (800) 773-7878 Email: info@datacondental.com